## MICROSOFT EXCEL

# X

## Doing More with PivotTables

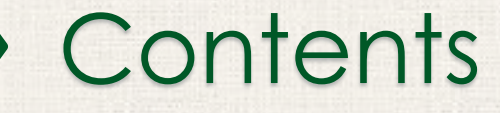

2

Introduction ► Filters To add a filter Slicers To add a slicer **PivotCharts** To create a PivotChart Practice

#### 3 Introduction

As you learned in our previous lesson, Intro to PivotTables, PivotTables can be used to summarize and analyze almost any type of data. To help you manipulate your PivotTable—and gain even more insight into your data—Excel offers three additional tools: filters, slicers, and PivotCharts.

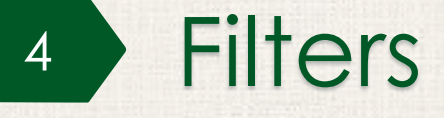

Sometimes you may want focus on a certain section of your data. **Filters** can be used to **narrow down** the data in your PivotTable, so you can view only the information you need.

#### 5 Adding a Filter

In the example below, we'll filter out certain **salespeople** to determine how their individual sales are impacting each region.

. Drag a field from the **Field List** to the **Filters** area. In this example, we'll use the **Salesperson** field.

| PivotTable Fi                                                                                                    | ields 🔹 👻                  |
|----------------------------------------------------------------------------------------------------|----------------------------|
| Choose fields to add t                                                                                                    | o report: 🗘 🔻              |
| Search                                                                                                    | Q                          |
| <ul> <li>Salesperson</li> <li>Region</li> <li>Account</li> <li>Order Amount</li> <li>Month</li> <li>MORE TABLES</li> </ul> |                            |
| Drag fields bet veen a                                                                                                    | reas below:                |
| TILTERS<br>Salesperson                                                                                                    | III COLUMNS                |
| ■ ROWS Region                                                                                                    | ∑ VALUES<br>Sum of Order ▼ |
| 🗌 Defer Layout Upda                                                                                                    | ate UPDATE                 |

#### Adding a Filter

- The filter will appear above the PivotTable. Click the dropdown arrow, then check the box next to Select Multiple Items.
- Uncheck the box next to any item you don't want to include in the PivotTable. In our example, we'll uncheck the boxes for a few salespeople, then click OK.

|    | A                                                                                                    |                                          | В                                              |                                                                                                    | С | D                    | 1000     |       | A                          |                               | В                        |                         | С               | D |  |  |
|----|----------------------------------------------------------------------------------------------------|------------------------------------------|------------------------------------------------|----------------------------------------------------------------------------------------------------|---|----------------------|----------|-------|----------------------------|-------------------------------|--------------------------|-------------------------|-----------------|---|--|--|
| 1  | Salesperson                                                                                                    |                                          | (All)                                          | -                                                                                                    |   |                      |          | 1     | Salesperson                |                               | (All)                    | •                       |                 |   |  |  |
| 2  |                                                                                                    | Search                                   |                                                | P                                                                                                    |   |                      |          | 2     |                            | Search                        |                          | Q                       |                 |   |  |  |
| 3  | Row Labels                                                                                                    | : (AII)                                  |                                                |                                                                                                    |   |                      | 688      | 3     | <b>Row Labels</b>          | : 🔳 (AII)                     |                          |                         |                 |   |  |  |
| 4  | East                                                                                                    | Albert                                   | Albertson, Kathy                               |                                                                                                    |   |                      |          | 4     | East                       | Albert                        | Albertson, Kathy         |                         |                 |   |  |  |
| 5  | North                                                                                                    | Brenne<br>Davis.                         | an, Michael<br>William                         |                                                                                                    |   |                      |          | 5     | North                      | Brenn                         | an, Michael<br>William   |                         |                 |   |  |  |
| 6  | South                                                                                                    | 🗹 Dumla                                  | o, Richard                                     |                                                                                                    |   |                      |          | 6     | South                      | Dumla                         | o, Richard               |                         |                 |   |  |  |
| 7  | West                                                                                                    | Flores                                   | , Tia<br>Aolisso                               |                                                                                                    |   |                      |          | 7     | West                       | Flores,                       | , Tia<br>Jaliasa         |                         |                 |   |  |  |
| 8  | Grand Total                                                                                                    | Thomp                                    | ison, Shannon                                  |                                                                                                    |   |                      |          | 8     | Grand Total                | - Dost, n                     | oson, Shannon            |                         |                 |   |  |  |
| 9  |                                                                                                    | Walter                                   | s, Chris                                       |                                                                                                    |   |                      |          | 9     |                            | ✓ Walter                      | rs, Chris                |                         |                 |   |  |  |
| 10 |                                                                                                    |                                          |                                                |                                                                                                    |   |                      |          | 10    |                            |                               |                          |                         |                 |   |  |  |
| 11 |                                                                                                    | Select Mu                                | Iltiple Items                                  |                                                                                                    |   |                      |          | 11    |                            | Select Mu                     | ultiple Items            |                         |                 |   |  |  |
| 12 |                                                                                                    | 3                                        | 011                                            |                                                                                                    |   |                      |          | 12    |                            |                               | 01                       | <b>C</b> 1              |                 |   |  |  |
| 13 |                                                                                                    |                                          | OK Ca                                          | ncei .                                                                                                    |   |                      |          | 13    |                            |                               | OK                       | Cancel                  |                 |   |  |  |
| 14 |                                                                                                    |                                          |                                                |                                                                                                    |   |                      |          | 14    |                            |                               |                          |                         |                 |   |  |  |
| -  | or and the second second second second second second second second second second second second second second s | 1. 1. 1. 1. 1. 1. 1. 1. 1. 1. 1. 1. 1. 1 | NAME AND POST OFFICE ADDRESS OF TAXABLE PARTY. | the second second second second second second second second second second second second second second second s |   | a and the set of the | ALC: NO. | 11000 | Statement of the Statement | NAME AND POST OFFICE ADDRESS. | CONTRACTOR OF THE OWNER. | COLUMN DOLLARS AND DATE | TAXABLE INCOME. |   |  |  |

### 7 Adding a Filter

3. The PivotTable will adjust to reflect the changes.

|          | А              | В                   | С | D |
|----------|----------------|---------------------|---|---|
| 1        | Salesperson    | (Multiple Items)    |   |   |
| 2        |                |                     |   |   |
| 3        | Row Labels 🗾 👻 | Sum of Order Amount |   |   |
| 4        | East           | 4340                |   |   |
| 5        | South          | 10875               |   |   |
| 6        | Grand Total    | 15215               |   |   |
| 7        |                |                     |   |   |
| 8        |                |                     |   |   |
| <u> </u> |                |                     |   |   |

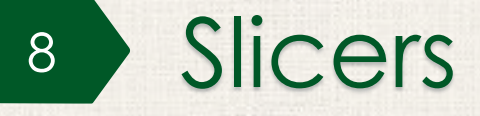

**Slicers** make filtering data in PivotTables even easier. Slicers are basically just **filters** but are easier and faster to use, allowing you to instantly pivot your data. If you frequently filter your PivotTables, you may want to consider using slicers instead of filters.

#### 9 Adding a Slicer

- . Select any cell in the PivotTable.
- 2. From the Analyze tab, click the Insert Slicer command.

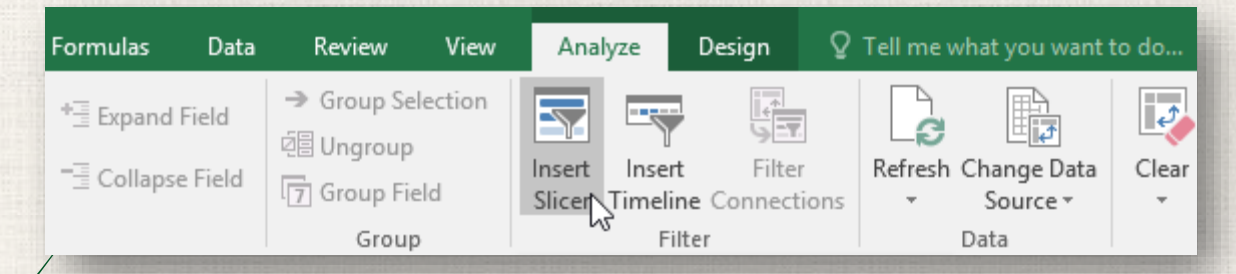

3. A dialog box will appear. Check the box next to the desired **field**. In our example, we'll select **Salesperson**, then click **OK**.

| Insert Slicers                                            | ?  | ×    |  |
|-----------------------------------------------------------|----|------|--|
| Salesperson<br>Region<br>Account<br>Order Amount<br>Month |    |      |  |
| ОК                                                        | Ca | ncel |  |
|                                                           |    |      |  |

#### 10 Adding a Slicer

 The slicer will appear next to the PivotTable. Each selected item will be highlighted in **blue**. In the example below, the slicer contains all eight salespeople, but only **five** of them are currently selected.

|   |    | А            | В                   | ( | 2 | D         | E                      | F     | ( | G | Н |
|---|----|--------------|---------------------|---|---|-----------|------------------------|-------|---|---|---|
|   | 1  | Salesperson  | (Multiple Items)    |   | S | alesper   | rson                   | ¥=    | * |   |   |
| 1 | 2  |              |                     |   | Ē |           |                        |       |   |   |   |
|   | 3  | Row Labels 👻 | Sum of Order Amount |   | 4 | Alberts   | on, Kai                | thy   |   |   |   |
|   | 4  | East         | 4340                |   |   | Brenna    | n, Mic                 | hael  |   |   |   |
|   | 5  | South        | 10875               |   | ň | Davia 1   | A/illions              |       |   |   |   |
|   | 6  | Grand Total  | 15215               |   |   | Davis, 1  | millam                 |       |   |   |   |
|   | 7  |              |                     |   |   | Dumlac    | , Richo                | ard   |   |   |   |
|   | 8  |              |                     |   |   | Flores, 1 | īa                     |       |   |   |   |
|   | 9  |              |                     |   |   |           |                        |       | = |   |   |
|   | 10 |              |                     |   |   | Post, M   | elissa                 |       |   |   |   |
|   | 11 |              |                     |   |   | Thomps    | on, Sh                 | annon |   |   |   |
|   | 12 |              |                     |   |   |           | ,                      |       | = |   |   |
|   | 13 |              |                     |   |   | Walters   | , Ch <mark>ri</mark> s |       |   |   |   |
|   | 14 |              |                     |   |   |           |                        |       |   |   |   |
|   | 15 |              |                     |   |   |           |                        |       |   |   |   |

#### Adding a Slicer

5. Just like filters, only selected items are used in the PivotTable. When you select or deselect an item, the PivotTable will instantly reflect the change. Try selecting different items to see how they affect the PivotTable. Press and hold the Ctrl key on your keyboard to select multiple items at once.

|    | A            | В                    | ( | С | D         | E                       | F     | 0        | 5 F | Н |
|----|--------------|----------------------|---|---|-----------|-------------------------|-------|----------|-----|---|
| 1  | Salesperson  | (Multiple Items) 🛛 🖵 |   | S | alesper   | rson                    | ¥=    | *        |     |   |
| 2  |              |                      |   | Ē | Alborto   | on Kat                  | łby   |          |     |   |
| 3  | Row Labels 🔻 | Sum of Order Amount  |   |   | Albens    | on, kui                 | iny   |          |     |   |
| 4  | North        | 3160                 |   |   | Brenna    | n, Micl                 | hael  |          |     |   |
| 5  | South        | 10875                |   |   | Den de A  | A /:!!!                 |       | $\equiv$ |     |   |
| 6  | West         | 5190                 |   | Ľ | Davis, v  | william                 |       |          |     |   |
| 7  | Grand Total  | 19225                |   |   | Dumlac    | , Richo                 | ard   |          |     |   |
| 8  |              |                      |   |   | Flores, T | lia                     |       |          |     |   |
| 9  |              |                      |   |   |           |                         |       | =        |     |   |
| 10 |              |                      |   |   | Post, M   | elissa                  |       |          |     |   |
| 11 |              |                      |   | ſ | Thomps    | on. She                 | annon |          |     |   |
| 12 |              |                      |   |   |           |                         |       | $\equiv$ |     |   |
| 13 |              |                      |   |   | Walters   | s, Ch <mark>ri</mark> s |       |          |     |   |
| 14 |              |                      |   |   |           |                         | 3     |          |     |   |
| 15 |              |                      |   |   |           |                         |       |          |     |   |

You can also click the **Filter icon** in the top-right corner of the slicer to select **all** items at once.

#### 12 PivotCharts

**PivotCharts** are like regular charts, except they display data from a **PivotTable**. Just like regular charts, you'll be able to select a **chart type**, **layout**, and **style** that will best represent the data.

In the example below, our PivotTable is showing a portion of each region's **sales figures**. We'll use a PivotChart so we can see the information more clearly.

- . Select any cell in your PivotTable.
- 2. From the Insert tab, click the PivotChart command.

| Home                 | Insert     | Page Layout   | Formulas | Data | Review                | View                 | Analyze                             | Design     | Ωте         | ell me what you v      |
|----------------------|------------|---------------|----------|------|-----------------------|----------------------|-------------------------------------|------------|-------------|------------------------|
| Recommer<br>PivotTab | nded Table | Illustrations | Store    | •    | Recommended<br>Charts | •   <br>≪ •<br>  • € | <mark>┃</mark> ・パ・<br>ル・ <b>ハ</b> ・ | PivotChart | 3D<br>Map • | Line<br>Line<br>Column |
| Tables               |            |               | Add-ins  |      |                       | Chart                | ts                                  | E.         | Tours       | Sparklines             |
|                      |            |               |          |      |                       |                      |                                     |            |             |                        |
|                      |            |               |          |      |                       |                      |                                     |            |             |                        |

3. The **Insert Chart** dialog box will appear. Select the desired **chart type** and **layout**, then click **OK**.

| Insert Chart                                                                                                    |                                   | ?   | ×   |
|----------------------------------------------------------------------------------------------------|-----------------------------------|-----|-----|
| All Charts                                                                                                    |                                   |     | _   |
| Image: RecentImage: TemplatesImage: ColumnImage: ColumnImage: ColumnImage: ColumnImage: ColumnImage: ColumnImage: ColumnImage: ColumnImage: ColumnImage: ColumnImage: ColumnImage: ColumnImage: ColumnImage: Column | <section-header></section-header> |     |     |
|                                                                                                    | ОК                                | Can | cel |

#### 4. The PivotChart will appear.

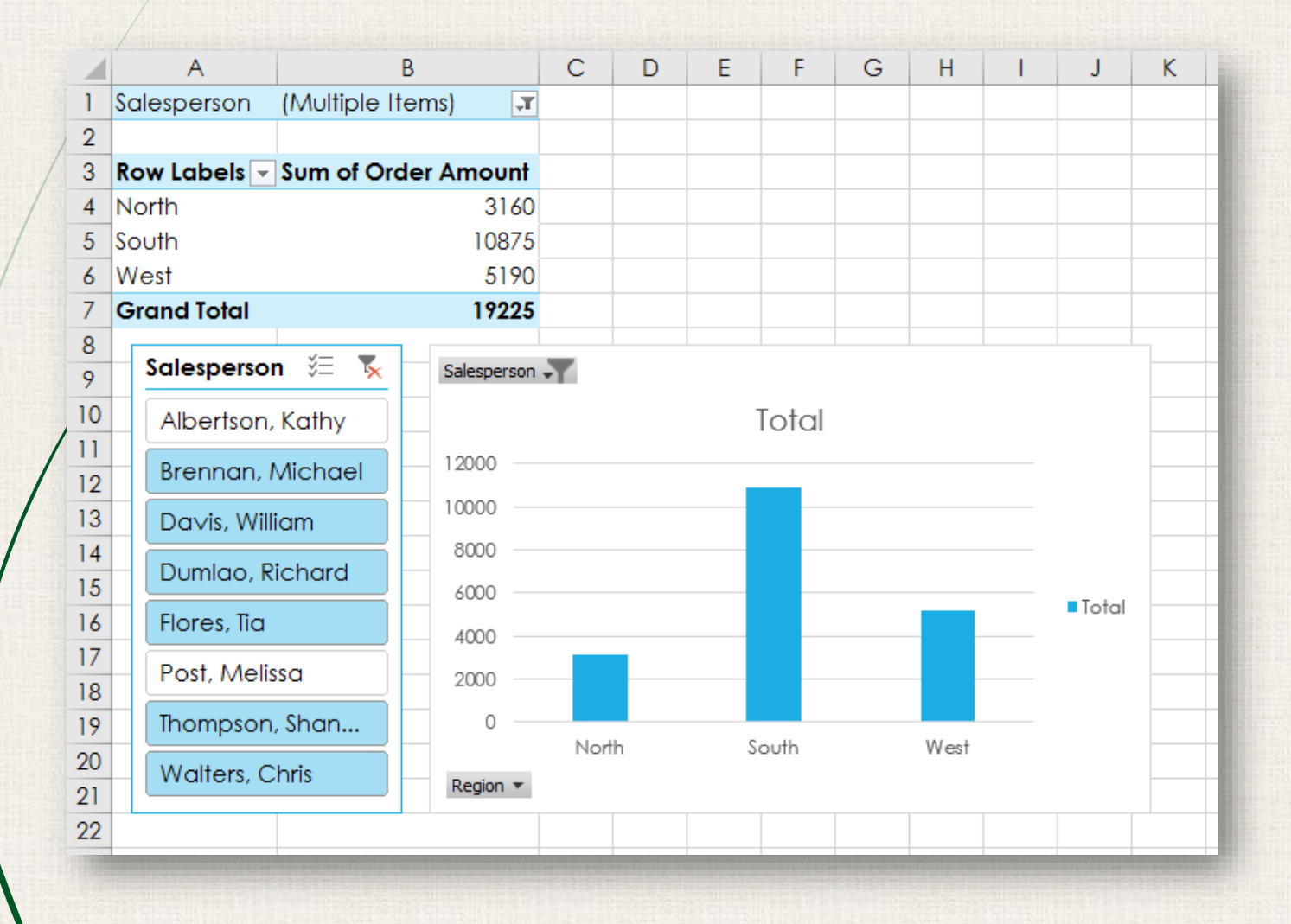

Try using **filters** or **slicers** to narrow down the data in your PivotChart. To view different subsets of information, change the **columns** or **rows** in your PivotTable. In the example below, we've changed the PivotTable to view the **monthly sales** for each salesperson.

| 2  |                     |            |                    |                   |             |                          |                   |          |  |
|----|---------------------|------------|--------------------|-------------------|-------------|--------------------------|-------------------|----------|--|
| 3  | Sum of Order Amount | Column Lab | els 🔻              |                   |             |                          |                   |          |  |
| 4  | Row Labels 🧊        | January    | F                  | ebruary           | March       | Grand Total              |                   |          |  |
| 5  | Albertson, Kathy    |            | 925                | 1375              | 350         | 2650                     |                   |          |  |
| 6  | Da∨is, William      |            | 1100               | 235               | 600         | 1935                     |                   |          |  |
| 7  | Flores, Tia         |            | 1655               | 985               | 1925        | 4565                     |                   |          |  |
| 8  | Thompson, Shannon   |            | 1140               | 1720              | 300         | 3160                     |                   |          |  |
| 9  | Walters, Chris      |            | 355                | 2755              | 1265        | 4375                     |                   |          |  |
| 10 | Grand Total         |            | 5175               | 7070              | 4440        | 16685                    |                   |          |  |
| 11 |                     |            |                    |                   |             |                          |                   |          |  |
| 12 | Salasnaman 🚈 🖲      | 2000       |                    |                   |             |                          |                   |          |  |
| 13 |                     | × 3000 -   |                    |                   |             |                          | -                 |          |  |
| 14 | Albertson, Kathy    | 2500       |                    |                   |             |                          |                   |          |  |
| 15 | Brennan Michael     | T 📙        |                    |                   |             |                          |                   |          |  |
| 16 | brennan, Michael    | 2000 —     |                    |                   |             |                          |                   | Month *  |  |
| 17 | Da∨is, William      | 1500       |                    |                   |             |                          | _                 |          |  |
| 18 |                     | Ξ <u> </u> |                    |                   |             |                          |                   | Eebruary |  |
| 19 | Bonnady Richard     | 1000 —     |                    |                   |             |                          |                   | March    |  |
| 20 | Flores, Tia         | 500        |                    |                   |             |                          |                   |          |  |
| 21 | Post, Melissa       |            |                    |                   |             |                          |                   |          |  |
| 22 |                     | o —        |                    |                   |             |                          |                   |          |  |
| 23 | Thompson, Shan      | A          | lbertson,<br>Kathy | Davis,<br>William | Flores, Tic | a Thompson, W<br>Shannon | Valters,<br>Chris |          |  |
| 24 | Walters, Chris      | Enlocation |                    | ar insarri        |             | STUTTOT                  | 01110             |          |  |
| 25 |                     | Salespers  |                    |                   |             |                          |                   |          |  |
| 26 |                     |            |                    |                   |             |                          |                   |          |  |

#### 17 Practice

- Open our practice workbook.
- In the Rows area, remove Region and replace it with Salesperson.
- Insert a PivotChart, and choose the type Line with Markers.
   Insert a slicer for Regions.
- Use the slicer to only show the South and East regions.
- Change the PivotChart type to Stacked Column.
- In the **PivotChart Fields** pane to the right, add **Month** to the **Legend (Series)** area. **Note:** You can also click the PivotTable and then add **Month** to the **Columns** area; the result will be the same.

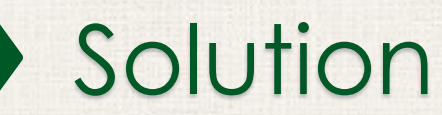

| Cha   | t1 * : × 4          | √ fx            |            |           |              |            |         |         |          |          |        |     |    |   |                    | ~               |
|-------|---------------------|-----------------|------------|-----------|--------------|------------|---------|---------|----------|----------|--------|-----|----|---|--------------------|-----------------|
|       | А                   | В               | С          | D         | E            | F          | G       | н       | 1        | J        | К      | L   |    | • | DivotChart         | Fields * ×      |
| 1     |                     |                 |            |           |              |            |         |         |          |          |        |     |    |   | FIVOICHAIL         | rielus          |
| 2     |                     |                 |            |           |              |            |         |         |          |          | Region | i 📡 |    |   | Choose fields to a | dd to 🔅 👻       |
| 3     | Sum of Order Amount | Column Labels 💌 |            |           |              |            |         |         |          |          |        |     |    |   | report:            |                 |
| 4     | Row Labels 🗸        | January         | February I | March     | Grand Total  |            |         |         |          |          | East   |     |    |   | Search             | Q               |
| 5     | Albertson, Kathy    | 925             | 1375       | 350       | 2650         |            |         |         |          | — ſ      | North  |     |    |   |                    |                 |
| 6     | Davis, William      | 1100            | 235        | 600       | 1935         |            |         |         |          |          | Rom    |     |    |   | Salesperson        | _               |
| 7     | Flores, Tia         | 1655            | 985        | 1925      | 4565         |            |         |         |          |          | South  |     |    |   | Region             | Ť               |
| 8     | Post, Melissa       | 765             | 575        | 350       | 1690         |            |         |         |          | — i      | West   |     |    |   | Account            |                 |
| 9     | Walters, Chris      | 355             | 2755       | 1265      | 4375         |            |         |         |          | L        | 11631  |     | _  |   | ✓ Order Amoun      | t               |
| 10    | Grand Total         | 4800            | 5925       | 4490      | 15215        |            | 0       |         |          | ~        |        |     |    |   | ✓ Month            |                 |
| 11    |                     |                 | 50         | 00        |              |            | 0       |         |          | 4        |        |     |    |   |                    |                 |
| 12    |                     |                 | 45         | 00        |              | _          |         |         |          |          |        |     | -  |   |                    |                 |
| 13    |                     |                 | 40         | 00        |              |            |         |         |          |          |        |     | -  |   |                    |                 |
| 14    |                     |                 | 35         | 00        |              |            |         |         |          |          |        |     | -  |   |                    |                 |
| 14    |                     |                 | 30         | 00        |              |            |         |         | M        |          |        |     |    |   |                    |                 |
| 17    |                     |                 | 25         | 00        | _            |            |         |         | Month +  | -        |        |     | -  |   |                    |                 |
| 18    |                     |                 | 20         | 00        |              |            |         |         | March    |          |        |     |    |   | Drag fields betwe  | en areas below: |
| 19    |                     |                 | 0,15       | 00        |              |            |         |         | February | <b>0</b> |        |     |    |   | T FILTERS          | LEGEND (SE      |
| 20    |                     |                 | 10         |           |              |            |         |         | January  |          |        |     |    |   |                    | Manth T         |
| 21    |                     |                 | 10         |           |              |            |         |         |          |          |        |     |    |   |                    | Wonth           |
| 22    |                     |                 | 5          | 00        |              |            |         |         |          |          |        |     |    |   |                    |                 |
| 23    |                     |                 |            |           | ertson Davis | Elores T   | ia Post | Walters |          |          |        |     |    |   |                    |                 |
| 24    |                     |                 |            | K         | athy Willian | n nores, r | Melissa | Chris   |          |          |        |     |    |   |                    |                 |
| 25    |                     |                 | c.         | lesperson |              |            |         |         |          |          |        |     |    |   | AXIS (CATE         | $\Sigma$ VALUES |
| 26    |                     |                 |            | nesperson |              |            | 0       |         |          | 6        |        |     |    |   | Salaspars -        | Sum of Or       |
| 27    |                     |                 | 0          |           |              |            | ~       |         |          | 0        |        |     |    |   | salespers •        | Sum of Or •     |
| 28    |                     |                 |            |           |              |            |         |         |          |          |        |     |    |   |                    |                 |
| 29    |                     |                 |            |           |              |            |         |         |          |          |        |     |    |   |                    |                 |
| 30    |                     |                 |            |           |              |            |         |         |          |          |        |     |    |   |                    |                 |
| 31    |                     |                 |            |           |              |            |         |         |          |          |        |     | -  | - |                    |                 |
| -     | Sheet1 1st Quar     | rter Sales 🛛 🕀  |            |           |              |            | ÷ 4     |         |          |          |        |     | ١. |   | Defer Layout U     | UPDATE          |
| Ready |                     |                 |            |           |              |            |         |         |          |          |        |     |    |   | m                  | + 100%          |

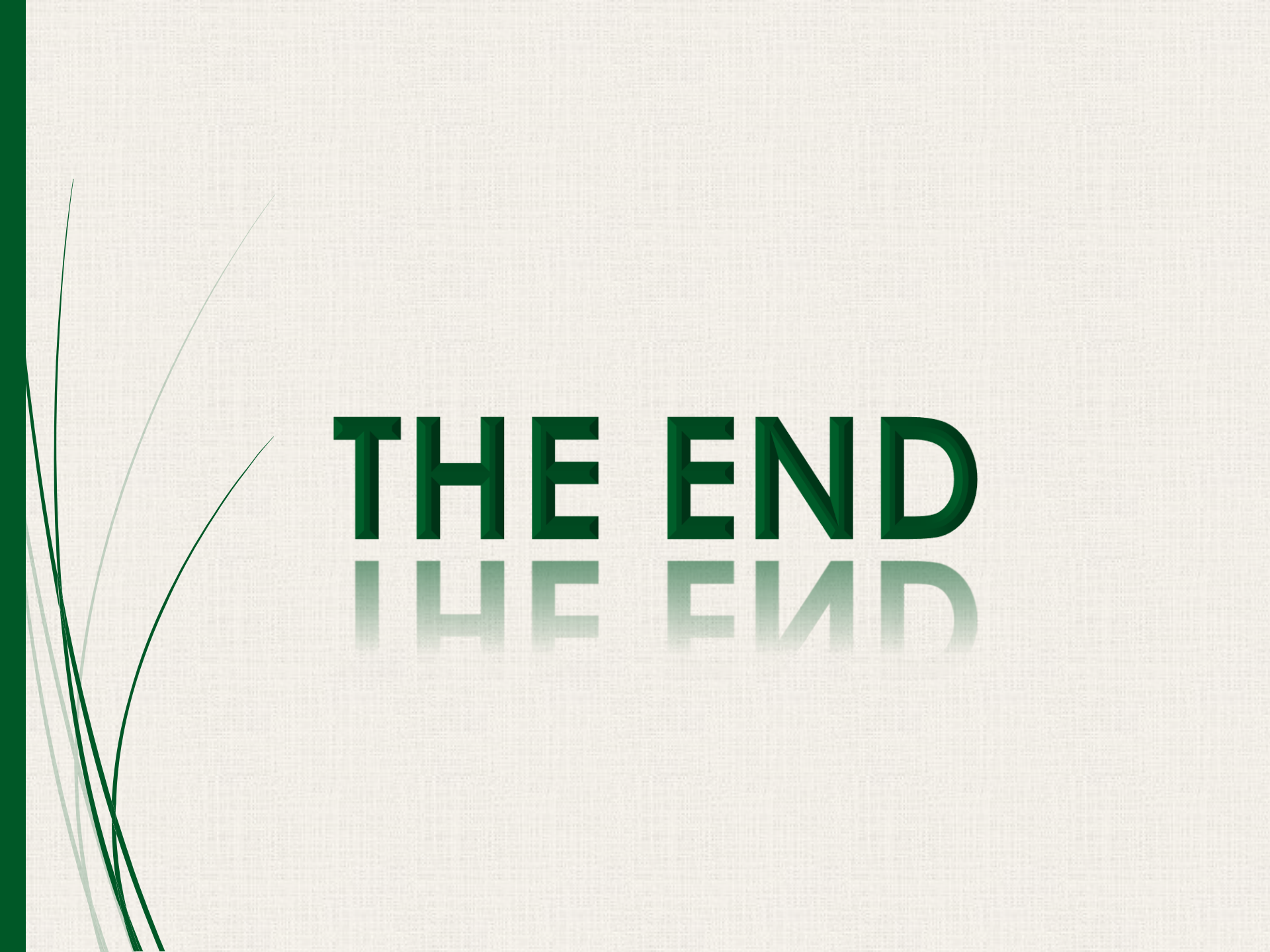